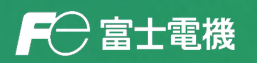

MONITOUCH EXPRESS

第175号(2024年5月号)

## 【作画効率アップのご提案】 V-SFTの機能「ファイル比較」を使いこなそう!

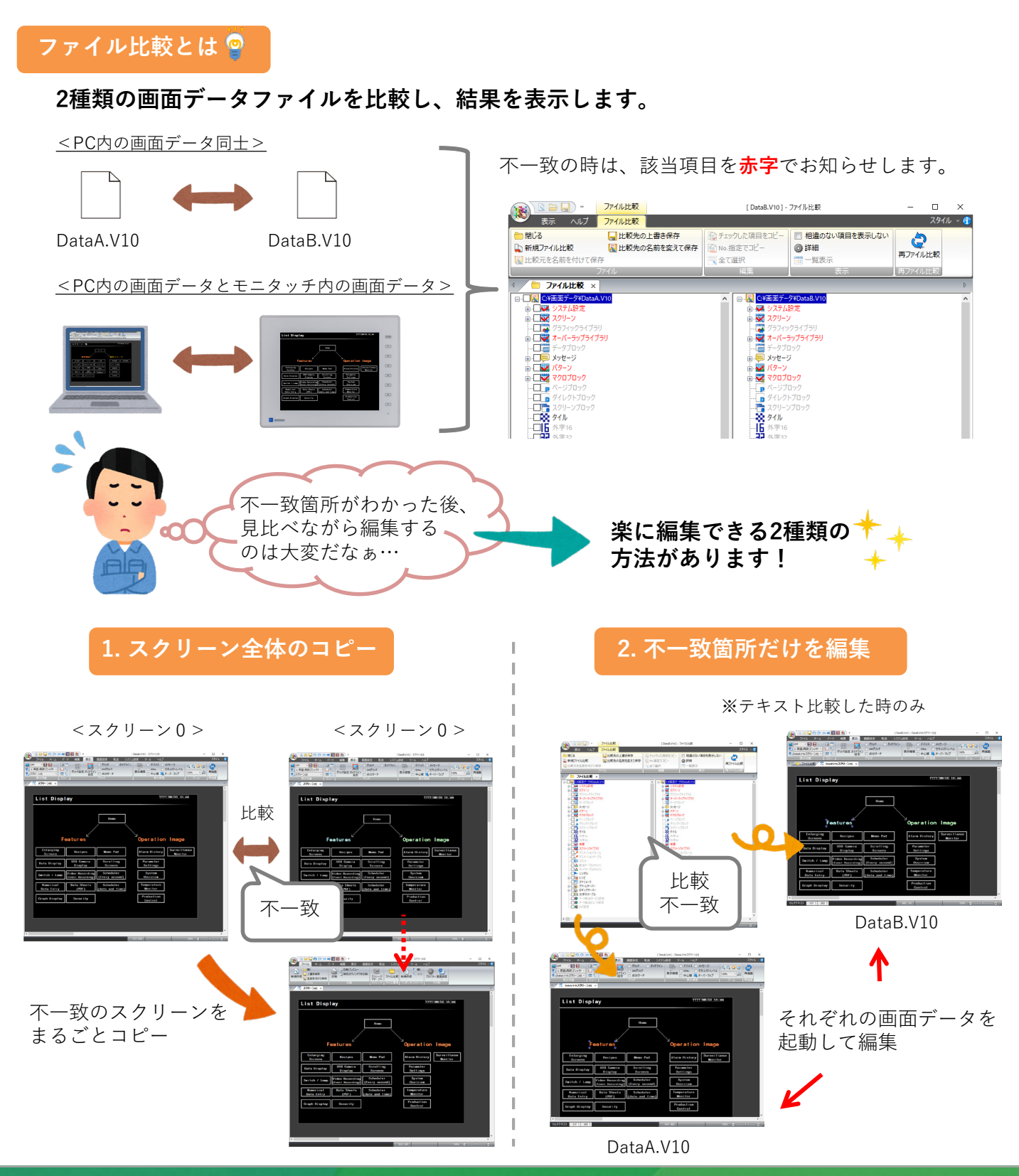

発紘電機株式会社

## ┏ 🔁 富士電機

# MONITOUCH EXPRESS

比較元/比較先両方の直接編集ができるようになったのは、V6.2.0.0からです。 どのように便利になったのか、詳しく見てみましょう。

※テキスト比較した時のみ

### 比較元/比較先の直接編集でできること V6.2.0.0~

#### <不一致箇所を視覚的に確認できる>

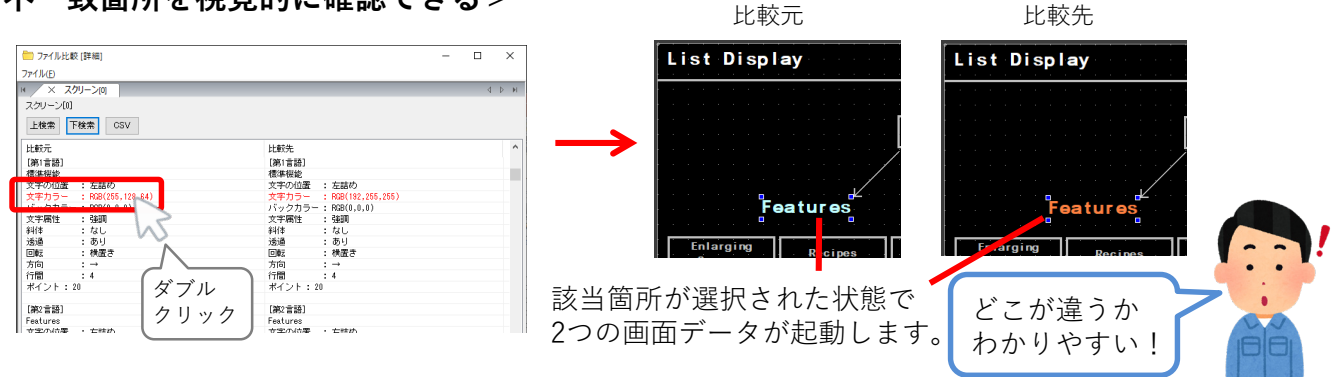

### <相違箇所を確認しながら編集できる>

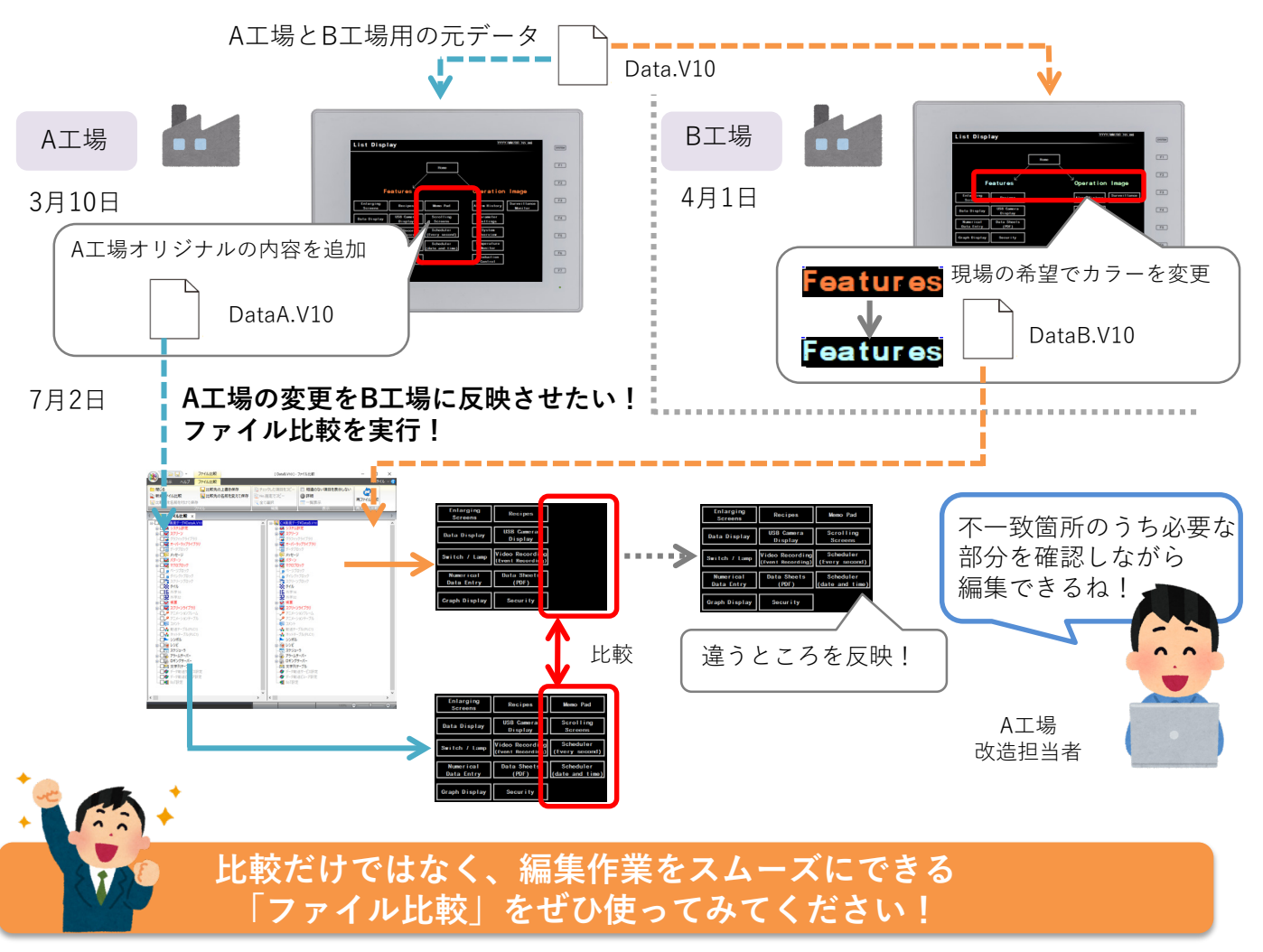

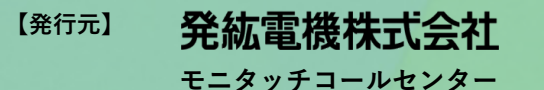

TEL E-Mail URL

: 0120-128-220

il : gijyutsu1@hakko-elec.co.jp

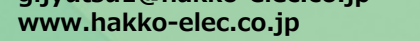

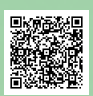